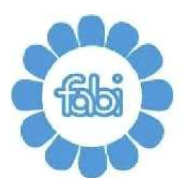

FEDERAZIONE AUTONOMA BANCARI ITALIANI

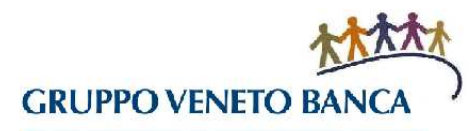

1

## **LE GUIDE DELLA FABI**

## CONSULTA LA TUA CARRIERA PROFESSIONALE

La procedura HR Zucchetti, in pochi semplici click, consente di consultare la propria carriera professionale, i ruoli ricoperti e le unità operative nelle quali la prestazione lavorativa è stata effettuata.

Passo dopo passo ecco cosa fare per consultare e verificare la propria carriera professionale.

Dopo aver richiesto l'accesso alla procedura (Immagine 1) clicca su Applicativi (1), poi su Risorse Umane (2) e, successivamente su Soggetto (3).

|                                                                                                    |                            | 1             | Acierda Gruppo Veneto Bonos<br>Ultimo accesso: 07-02-2013 16/45 | (NR) N ( T C P R C ) C |
|----------------------------------------------------------------------------------------------------|----------------------------|---------------|-----------------------------------------------------------------|------------------------|
| Enani N. <u>Applopriu</u> > Resie Umore<br>Menu Gestione Risorse Umo<br>Utilizzare i link sottostanti per naviga | HR-WorkFow Esose Umone     | 2             |                                                                 |                        |
| Organizzazione     Collegamenti     Anografici                                                                   | 👦 Formazione               | 🕞 Volutazioni |                                                                 | 183018. 03.03.01       |
| Soggetto Rapporto di lavoro Altri indirizzi                                                                      | Storico attivită formative | 🗾 In corso    |                                                                 |                        |
|                                                                                                    |                            |               |                                                                 |                        |
|                                                                                                    |                            |               |                                                                 |                        |
|                                                                                                    |                            |               |                                                                 |                        |

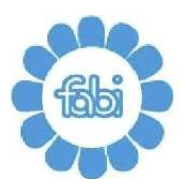

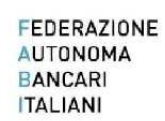

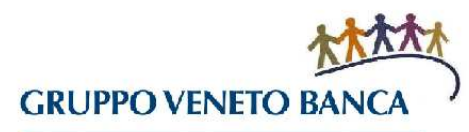

Si aprirà una nuova schermata (Immagine 2). Nel campo Codice Azienda/Ente (4) inserisci sei volte il numero zero. Nel campo Codice Identificativo (5) devi inserire il codice riportato nello spazio Elenco Soggetti sottostante.

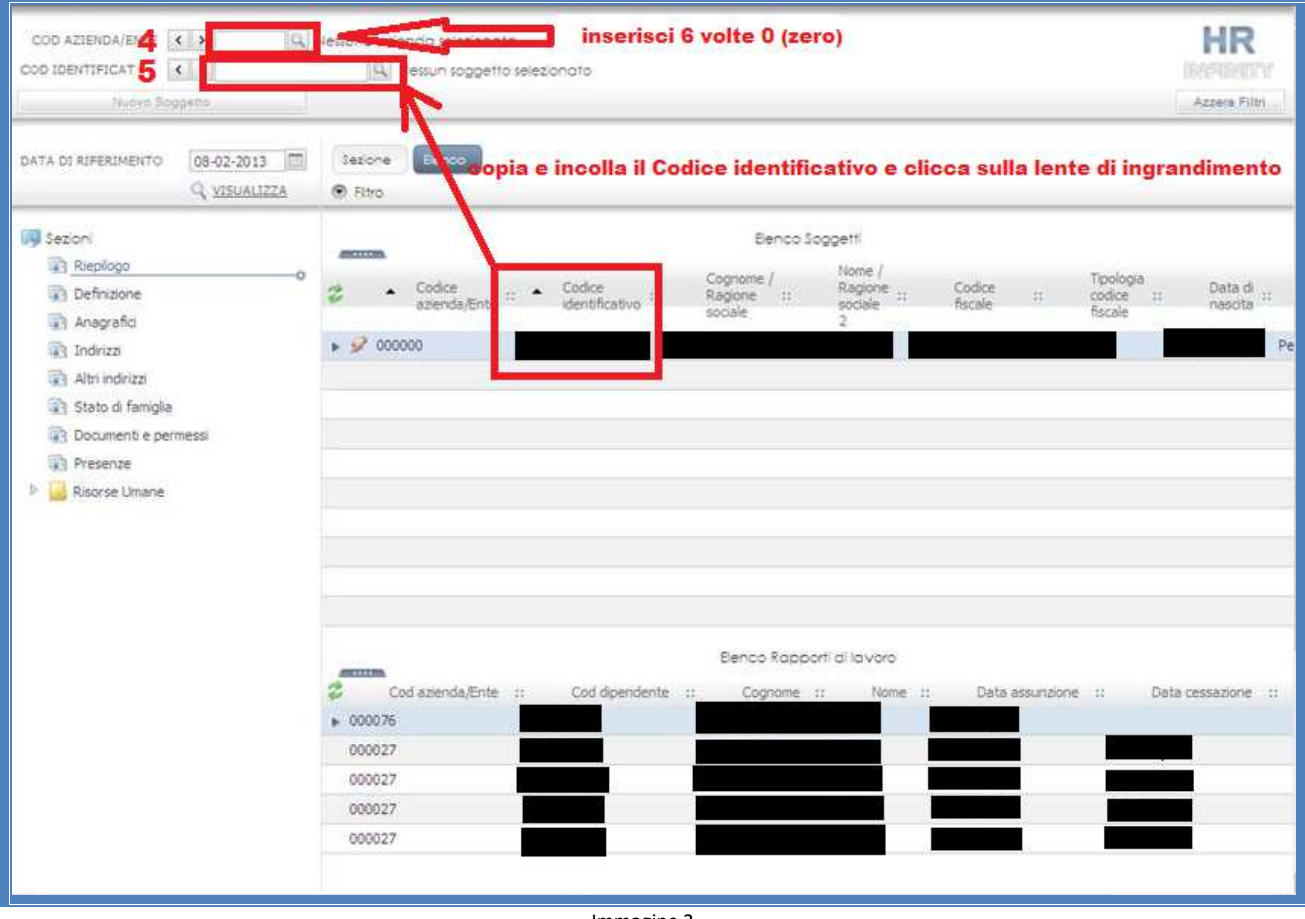

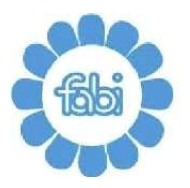

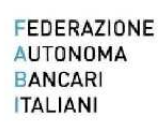

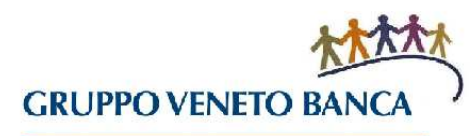

Si aprirà la seguente schermata (Immagine 3) che puoi tranquillamente chiudere.

| 🏉 Link zoom | - Windows Int          | ternet Ex | kplorer                           |     |                              |                                 |                       |          |
|-------------|------------------------|-----------|-----------------------------------|-----|------------------------------|---------------------------------|-----------------------|----------|
|             |                        |           |                                   | Sog | getto                        |                                 |                       | <u>^</u> |
| 2 👌         | Codice<br>azienda/Ente |           | Codice identificativo<br>soggetto |     | Ragione sociale /<br>Cognome | <br>Ragione sociale<br>2 / Nome | <br>Codice<br>fiscale |          |
| ▶ 🖉 🤍 0000  | 000                    |           |                                   |     |                              |                                 |                       |          |
|             |                        |           |                                   |     |                              |                                 |                       |          |
|             |                        |           |                                   |     |                              |                                 |                       |          |
|             |                        |           |                                   |     |                              |                                 |                       |          |
|             |                        |           |                                   |     |                              |                                 |                       |          |
|             |                        |           |                                   |     |                              |                                 |                       |          |
|             |                        |           |                                   |     |                              |                                 |                       |          |
|             |                        |           |                                   |     |                              |                                 |                       |          |
|             |                        |           |                                   |     |                              |                                 |                       |          |
|             |                        |           |                                   |     |                              |                                 |                       |          |
|             |                        |           |                                   |     |                              |                                 |                       |          |
|             |                        |           |                                   |     |                              |                                 |                       |          |
|             |                        |           |                                   |     |                              |                                 |                       |          |
|             |                        |           |                                   |     |                              |                                 |                       |          |
| <u> </u>    |                        |           |                                   |     |                              |                                 |                       | <u> </u> |

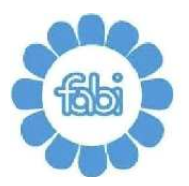

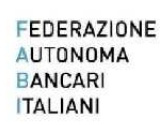

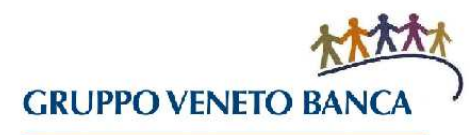

Nella schermata che appare (Immagine 4) clicca su Risorse Umane (6), Dati Professionali (7) e Ruoli (8).

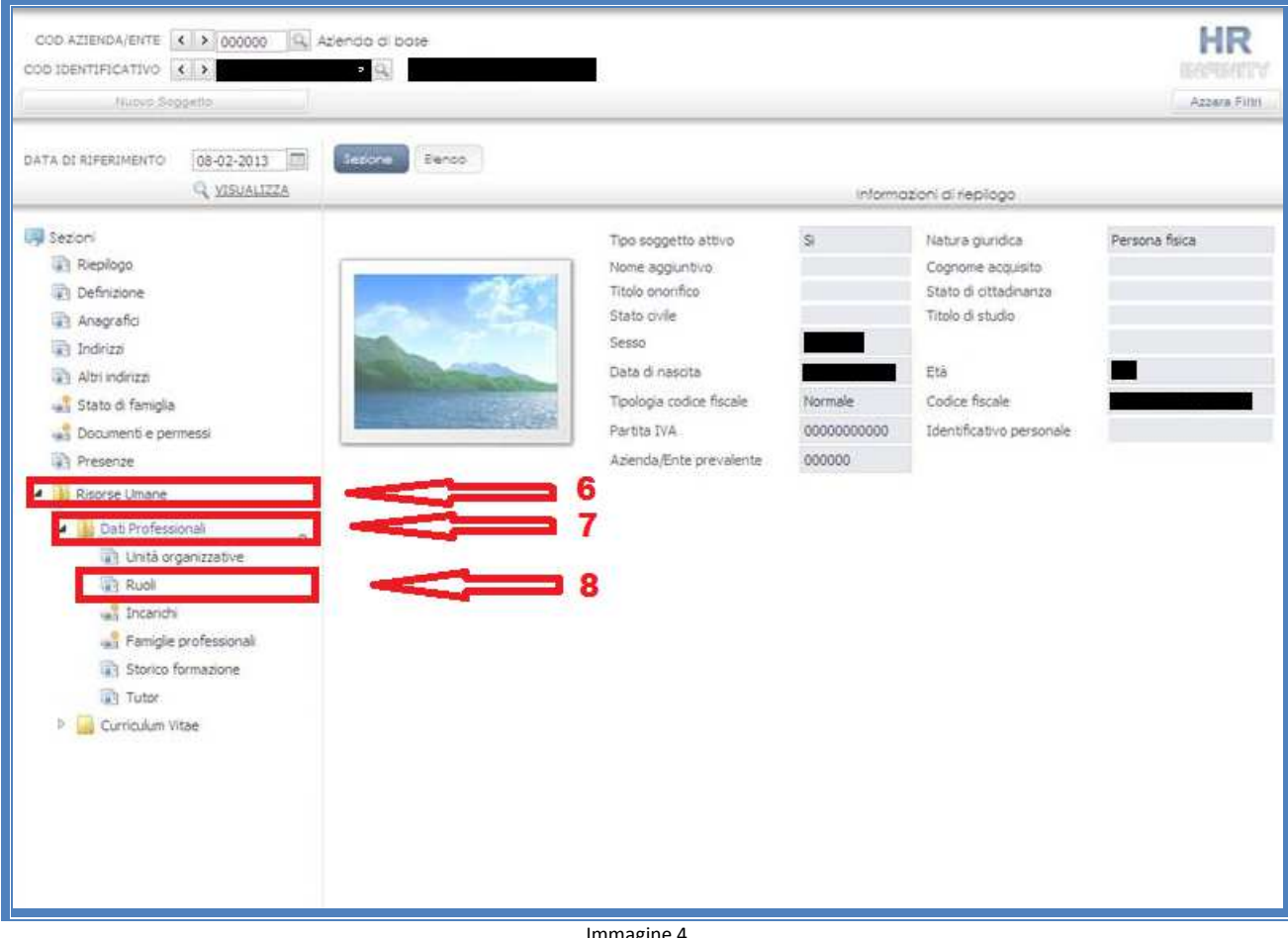

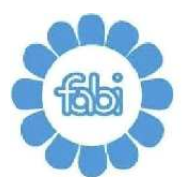

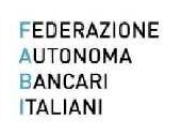

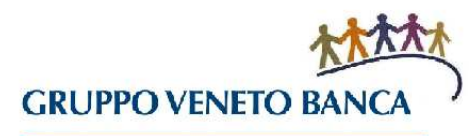

Si aprirà una nuova schermata dalla quale è possibile consultare tutti i ruoli ricoperti e gli effettivi periodi temporali (Immagine 5).

| COD AZIENDA/ENTE                                                                  | Azienda di base                                                   |                                                                                                    |                                  |                            |                          | HR<br>Mir Mirit |  |
|-----------------------------------------------------------------------------------|-------------------------------------------------------------------|----------------------------------------------------------------------------------------------------|----------------------------------|----------------------------|--------------------------|-----------------|--|
| DATA DI RIFERIMENTO 08-02-2013                                                    | Sezone B                                                          | enco<br>🕇 Postin   🙀 Agg. Preferiti                                                                                                 |                                  |                            |                          |                 |  |
| Sezioni<br>Riepilogo<br>Cefinizione<br>Anagrafici                                 | UTILITÀ     ULTIMA V/     DEFINIZIO                               | NE                                                                                                    |                                  |                            |                          |                 |  |
| <ul> <li>Indirizzi</li> <li>Altri indirizzi</li> <li>Stato di famiglia</li> </ul> |                                                                   |                                                                                                    | Titolare/Sostituto               |                            | ai 🎍 Al                  |                 |  |
| <ul> <li>Documenti e permessi</li> <li>Presenze</li> <li>Bisorse Umane</li> </ul> | BPI0001017<br>BPI0001017<br>OP00000004<br>BP00000004              | ADDETTO B.O. ESECUTIVO SEDE<br>ADDETTO B.O. ESECUTIVO SEDE<br>ADDETTO B.O. ESECUTIVO SEDE<br>ADDETTO OPERATIVO<br>CESTOPE FAMICI FE | Titolare<br>Titolare<br>Titolare | 100,00<br>100,00<br>100,00 |                          |                 |  |
| Dati Professionali     Duti Professionali     Dutità organizzative     Ruoli      | PR0000003                                                         | OLSTONE T APRILLE                                                                                                    | Intolare                         | 100,00                     |                          |                 |  |
| 📲 Incarichi<br>🛫 Famiglie professionali                                           | INFORMAZIONI AGGIUNTIVE                                           |                                                                                                    |                                  |                            |                          |                 |  |
| <ul> <li>Storico formazione</li> <li>Tutor</li> <li>Curriculum Vitae</li> </ul>   | Dettaglio ruolo<br>Famiglia professionale<br>Figura professionale |                                                                                                    |                                  |                            |                          |                 |  |
|                                                                                   | Anzi                                                              | anità nel ruolo <sup>2</sup> anni e                                                                                                 | 0 mesi                           | (calcolata alla            | a data di fine validità) |                 |  |
|                                                                                   |                                                                   | Immagine                                                                                                    | <u>، ج</u>                       |                            |                          |                 |  |

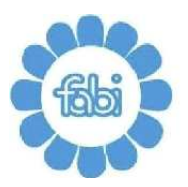

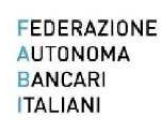

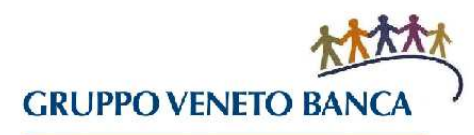

Cliccando su ogni singolo ruolo (9) è possibile consultarne il dettaglio e in particolare verificare gli anni e i mesi durante i quali è stato ricoperto (Immagine 6).

| COD AZIENDA/ENTE  COD IDENTIFICATIVO                                                                                                    | Azienda di base                                                         |                                                                                                    |               |               |                                                                 |                 | HR<br>Differential<br>Azzera Filtri |
|----------------------------------------------------------------------------------------------------|-------------------------------------------------------------------------|----------------------------------------------------------------------------------------------------|---------------|---------------|-----------------------------------------------------------------|-----------------|-------------------------------------|
| DATA DI RIFERIMENTO 08-02-2013                                                                                                    | Sezione E                                                               | lenco<br>🕺 Postin   🐗 Agg. Preferiti                                                                                                    |               |               |                                                                 |                 |                                     |
| Sezioni<br>Riepilogo<br>Definizione<br>Anagrafici<br>Contentino                                                                                                    | UTILITĂ     ULTIMA V     DEFINIZIO                                      | ARIAZIONE                                                                                                    |               |               |                                                                 |                 |                                     |
| <ul> <li>Indirizzi</li> <li>Altri indirizzi</li> <li>Stato di famiglia</li> <li>Documenti e permessi</li> <li>Presenze</li> <li>Risorse Umane</li> <li>Dati Professionali</li> <li>Dati Professionali</li> <li>Unità organizzative</li> <li>Ruoli</li> </ul> | ♣Ruolo BPI0001027 BPI0001019 BPI0001017 BPI0001017 OP00000004 PR0000004 | CASSIERE DI AGENZIA<br>CASSIERE DI SEDE - SUCC.LE<br>ADDETTO B.O. ESECUTIVO SEDE<br>ADDETTO B.O. ESECUTIVO SEDE<br>ADDETTO OPERATIVO<br>GESTORE FAMIGLIE | Titolare/Sost | tituto 4      | %<br>Occupaz,<br>100,00<br>100,00<br>100,00<br>100,00<br>100,00 |                 |                                     |
| <ul> <li>Famiglie professionali</li> <li>Storico formazione</li> <li>Tutor</li> <li>Curriculum Vitae</li> </ul>                                                                                                    | INFORMAZIO<br>Panigla<br>Figura<br>Anz                                  | INI AGGUNTIVE                                                                                                    |               | (caicolata al | Dettacio                                                        | nist<br>aldite) | 4                                   |

![](_page_6_Picture_0.jpeg)

![](_page_6_Picture_1.jpeg)

![](_page_6_Picture_2.jpeg)

Per consultare le Unità Operative presso le quali si è lavorato (Immagine 7) cliccare su Unità Organizzative (10)

| COD AZIENDA/ENTE                                                                                                    | Azienda di base                                                                                                    |                                                            |                |              |
|----------------------------------------------------------------------------------------------------|----------------------------------------------------------------------------------------------------|------------------------------------------------------------|----------------|--------------|
| DATA DI RIFERIMENTO                                                                                                    | Sezione Benco                                                                                                    | Agg. Preferiti                                             |                |              |
| Sezioni<br>Riepilogo<br>Definizione<br>Anagrafici<br>Indirizzi<br>10                                                                                                    | STAMPE     Scheda dipendente     ULTIMA VARIAZIONE                                                                                                    | Rapida                                                     |                |              |
| Altri indirizzi  Stato di famiglia  Documenti e permusi  Presenze  Nisorse Umane  Dati Professionai  Unità organizzative  Nito indirizzative  Nito indirizzative  Nit | DEFINIZIONE     Modello organizzativo     Gruppo Veneto Banca     Gruppo Veneto Banca     Gruppo Veneto Banca     Gruppo Veneto Banca     Gruppo Veneto Banca     Gruppo Veneto Banca     Gruppo Veneto Banca | ≜Unità organizzativa                                       |                | Al Relazione |
| <ul> <li>Incarichi</li> <li>Famiglie professionali</li> <li>Storico formazione</li> <li>Tutor</li> <li>Curriculum Vitae</li> </ul>                                                                                                    | NOTE UNITÀ                                                                                                    |                                                            |                |              |
|                                                                                                    | INFORMAZIONI AGGIUNTIV                                                                                                    | /E<br>Azienda 000027 Banca Popo<br>Relazione Collaboratore | ilare di Intra | Pasizioni    |

![](_page_7_Picture_0.jpeg)

![](_page_7_Picture_1.jpeg)

![](_page_7_Picture_2.jpeg)

Se desideri verificare la data della tua ultima promozione dopo aver cliccato su Soggetto come indicato nell'Immagine 1, clicca su Elenco (11) sul tuo numero di matricola (12) come indicato nell'Immagine 8.

![](_page_7_Figure_5.jpeg)

![](_page_8_Picture_0.jpeg)

![](_page_8_Picture_1.jpeg)

![](_page_8_Picture_2.jpeg)

Si aprirà una schermata (Immagine 9) e dopo aver cliccato su Rapporto/Organico (13) potrai consultare i dati che ti riguardano e la data nella quale hai ricevuto la tua ultima promozione (14).

| ATA DI RIFERIMENTO 08-02-201 | 3 🔤 Sezone<br>ZZA   ? Heip   🥳 Postin,   🛹 Age: Preferiti              |
|------------------------------|------------------------------------------------------------------------|
| Sezioni                      | ULTIMA VARIAZIONE                                                      |
| D Rannorto Croamico          | * VALIDITĂ                                                             |
| Struttural/Contrattual       | o Inzio validità Fine validità 31-12-2999                              |
| Accredito                    | * DATE RAPPORTO                                                        |
| Risorse Umage                | Natura del rannor to Lavoro dovrodente                                 |
| 11                           | Matricola afternativa                                                  |
|                              | Assunzione Cessazione                                                  |
| 42                           | Cod status 000 In Forza                                                |
| 15                           | Tipo assumptione 001 Assumptione normale                               |
|                              | Matricola di provenienza                                               |
|                              | Tipo cessadone                                                         |
|                              | Cod assenza particolare                                                |
|                              | Tipo manodopera                                                        |
|                              | Cod categ. protetta                                                    |
|                              | LEGGE 68/1999                                                          |
|                              | Data nulla osta/convenz. Numero atto                                   |
|                              | Categoria assunzione Tipo assunzione                                   |
|                              | Categorie escluse                                                      |
|                              | TEMPO PARZIALE                                                         |
|                              | Part-time No % part-time 0,000 Inizio Fine Fine                        |
|                              | Job-Sharing 0,000 Inizio Fine                                          |
|                              | INFORMAZIONI AGGUNTIVE                                                 |
|                              | Tino ranorta Tempo indeterminato                                       |
|                              | Scadenza T.D. (ai fini fiscali) Scadenza T.D. (ai fini previdenziali ) |
|                              |                                                                        |
|                              | Prima occupazione Iscrizione al fondo                                  |
| 44                           | Anzianita livello Entrata ruolo                                        |
| 14                           | Utama promozione                                                       |
|                              | Validita contratto di collaborazione:                                  |
|                              | InizioFine                                                             |
|                              | TUTORE APPRENDISTATO/TIROCINIO                                         |
|                              | Utilizzo azienda/Ente                                                  |
|                              | Cod soggetto titolare tutore                                           |
|                              |                                                                        |
|                              | Cod azienda/Ente tutore                                                |

Immagine 9

www.fabigvb.it - fabi@fabigvb.it